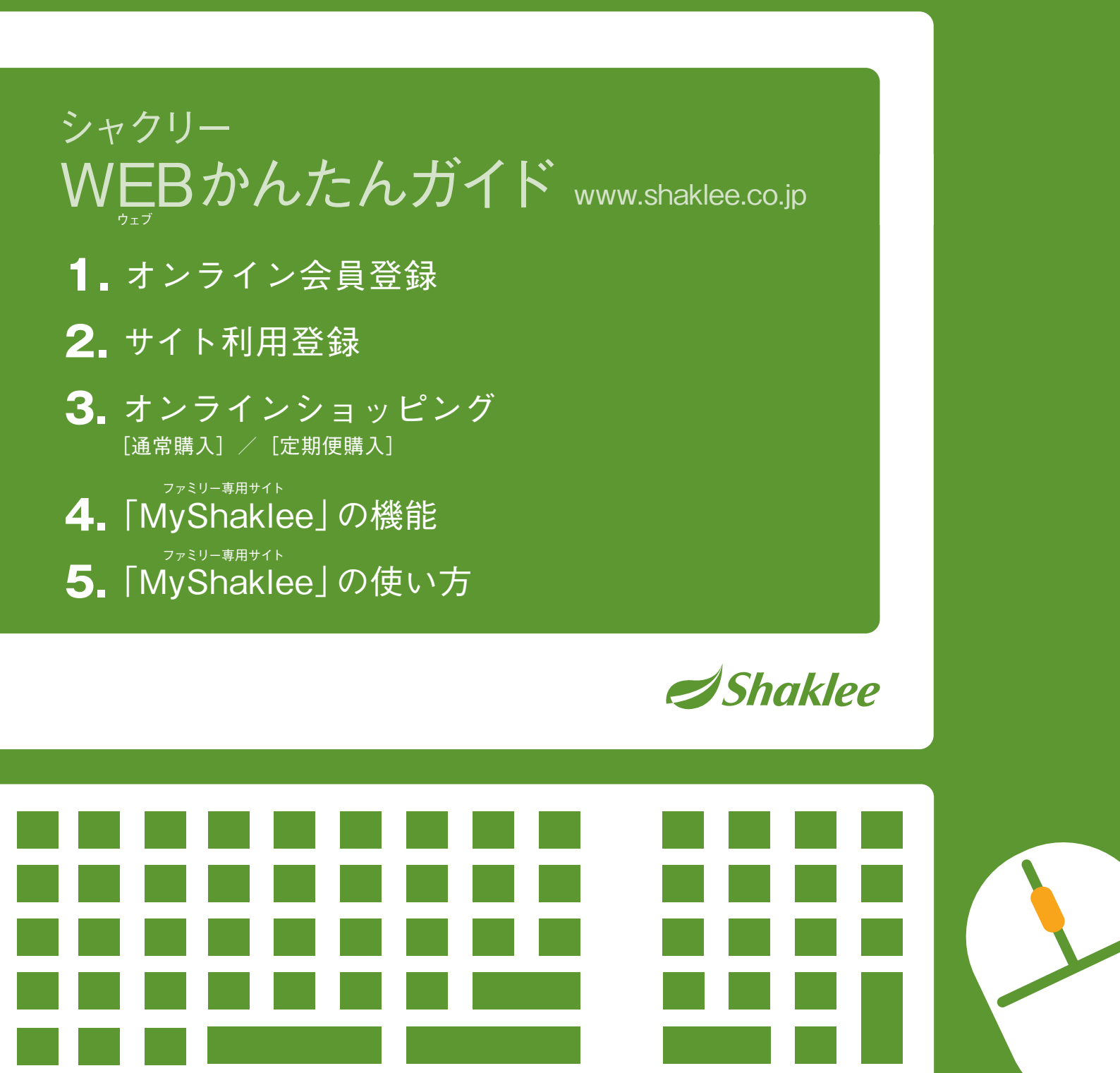

### 推奨環境

当サイトのご利用には、以下の環境を推奨します。 Internet Explorer 9 以上 Firefox 10 以上 Windows

Macintosh Safari6 以上

### (お問合せ先)

会員登録やサイト利用登録に関するお問合せ

登録係

skl-service@shaklee.co.jp 03-3340-3706 (月~金9:00~17:30、土·日·祝日除<)

その他のお問合せ

お客様 | soudan@shaklee.co.jp

相談室 0120-992-170 (月~金9:00~19:00、土日·祝日除()

日本シャクリー株式会社

〒163-0221 東京都新宿区西新宿2-6-1 新宿住友ビル21階 TEL 03-3340-3700(代) http://www.shaklee.co.jp

### STEP ログインボタンクリック後、 Shaklee 1 ログイン画面の 「今すぐ会員登録」 ボタンをクリック 「シャクリーサイト利用規約」が開きます。 873J068888 STEP SHELTHOU ANNUL 規約を確認 「シャクリーサイト利用規約」と「個人情報の 取り扱いについて」を確認し、同意の上チェッ クボックスにチェックを入れて、 **■**■ ボタンをクリック。 A STEP お客様情報を入力 お名前・ご住所などの項目を入力してくださ い。 ※ [ 必須] は忘れずに入力! \* ..... STEP ご留か者がいない方はこちらをクリックしてください ご紹介者情報を入力 4 and the local division of the local division of the local division 2.6 ご紹介者のお名前や電話番号等の項目を -入力し、「「「ないない」」、「ホタンをクリック。 1181 82+8 82.21 ※ [ 心須] は忘れずに入力! 1164 ..... 「この内容で登録する」 STEP 5 ADDED COMP ボタンをクリックしたら完了! 2.6 7187 入力内容を確認し、 この内容でを除する ボタンを 2218-2 ご住所 163-6221 クリック。画面に会員番号が表示されたら完 了です。 A-67948 (PCR) また、入力したメールアドレス宛に 2480 確認メールが届きます。

※確認メールが迷惑メールフォルダに入って しまう場合がありますので、ご確認ください。

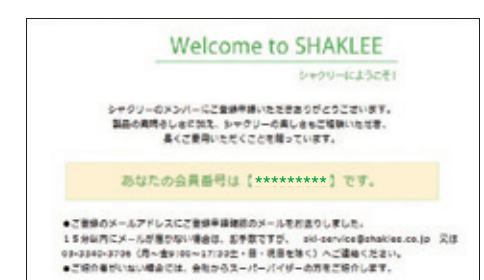

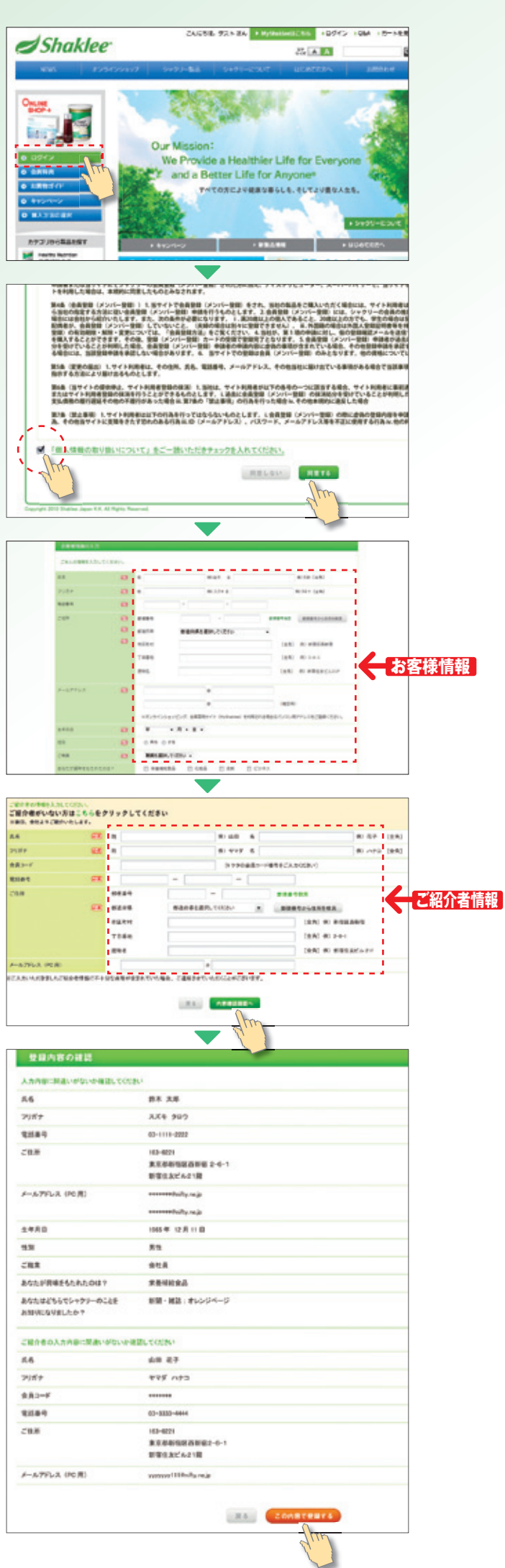

!

STEP

2

STEP 3

Shaklee ●メールアドレス(PC用)とパスワードを設定します。 ●まだシャクリー会員でない方は、1「オンライン会員 登録」を行ってください。 [ログイン]をクリック 公式ホームページの ログイン を クリックすると、ログイン画面が開きます。 ☜「サイト利用登録」 ボタンをクリック サイト利用登録▶ ボタンをクリックすると、 サイトの利用登録をする画面が開きます。 会員番号、生年月日、 サイトの利用登録をする メールアドレスを入力 -会員番号、生年月日、メールアドレス(PC用) 2480 -を入力し、「「●●して、利用ロタサる>」ボタンをクリック します。入力したメールアドレス宛にメールが 送信されます。 ※「シャクリーサイト利用規約」と「個人情報の取り 扱いについて」を必ずご確認ください。 メールを開いて

### STEP 4 URLをクリック

メール本文の「パスワード設定URL |を クリックすると、パスワード&秘密の質問の 設定画面が開きます。

※確認メールが迷惑メールフォルダに入って しまう場合がありますので、ご確認ください。

### パスワードと STEP 5 秘密の質問を設定

パスワードと秘密の質問を入力し、 ■ ボタンをクリック。

※秘密の質問とは…パスワードを忘れた時に 個人を特定するために必要な情報です。

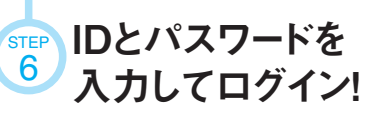

ログインID(メールアドレス)とパスワードを 入力して、 ロクイン ボタンをクリック すると、ログイン完了!

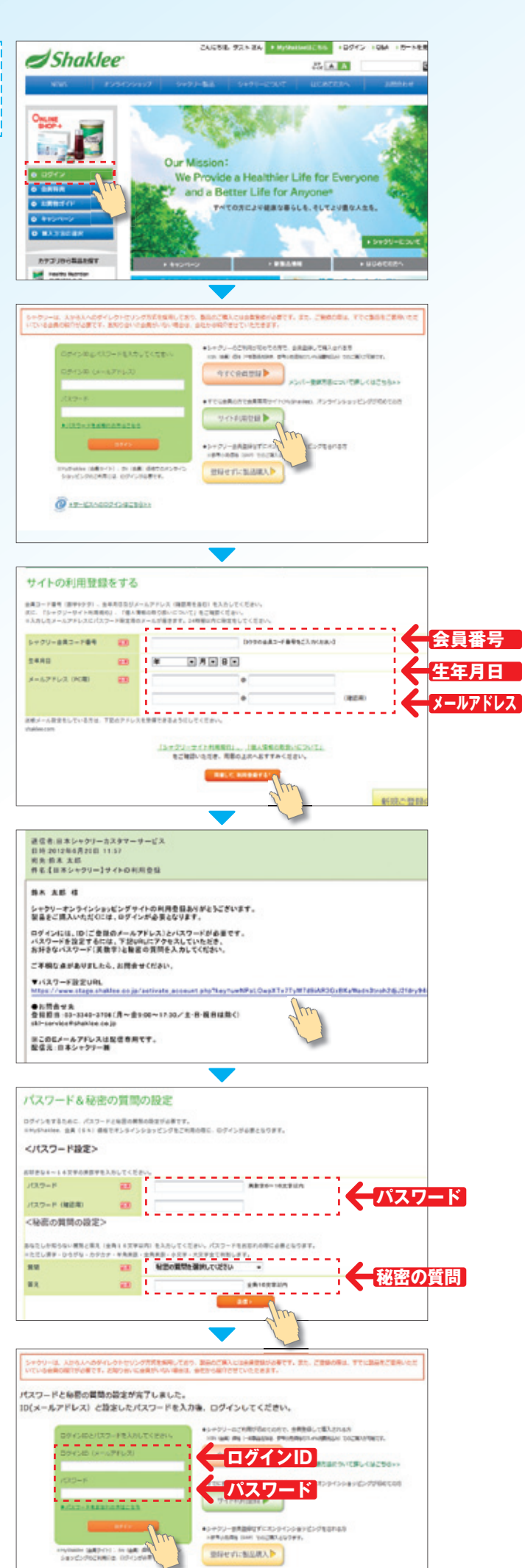

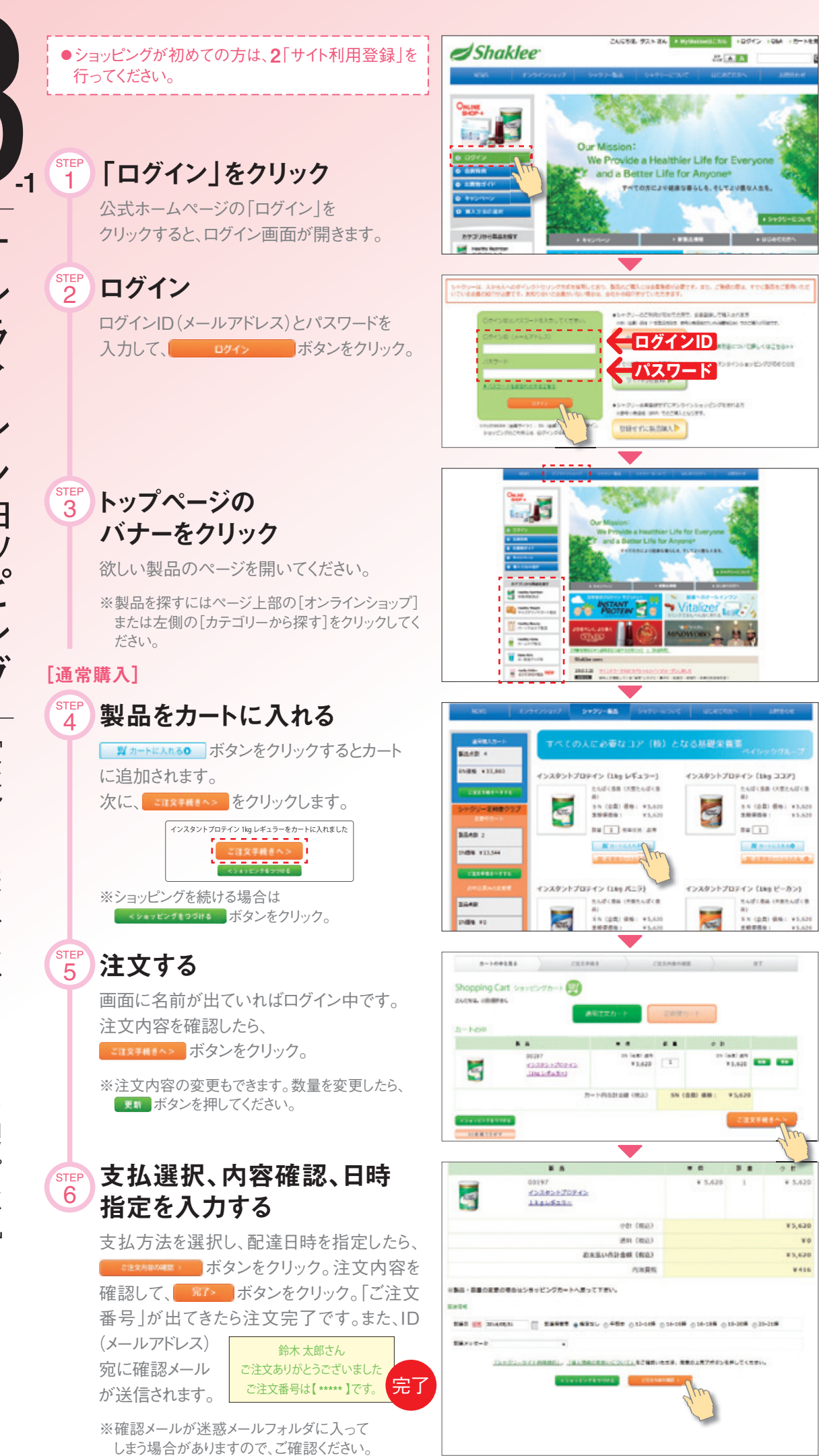

### [定期便購入] 新規購入

STEF

STEP

### 製品を定期便カートに入れる

定期便カートに製品を入れるにはログインが 必要です。 メ 2月20-142400 ボタンをクリックすると定期便

カートに追加されます。

次に、これ文字##きへ>をクリックします。

インスタントプロテイン 1kg レギュラーをカートに入れました

## 注文する

注文内容を確認したら、

#### 《一時同梱》

セールスエイド(パンフレットや書類など)は、定期便ご 注文製品と一緒にご希望月のみお送りできます。

#### 《ポイント交換》

ポイント交換をお申込みされた製品が表示されます。 (ポイント交換のお申込みは受注センター0120-39-8140までご連絡ください)

※注文内容の変更もできます。数量を変更したら、

#### 

支払方法を選択し、初回配達日時、毎月の 配達日を指定したら、 クリック。注文内容を確認して、 第12 ンをクリック。「ご注文完了ページ」が出てきた ら注文完了です。また、ID(メールアドレス)宛 に確認メールが

に確認メールが 送信されます。 ジャクリー定期便クラブの で注文ありがとうでざいました

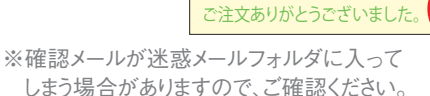

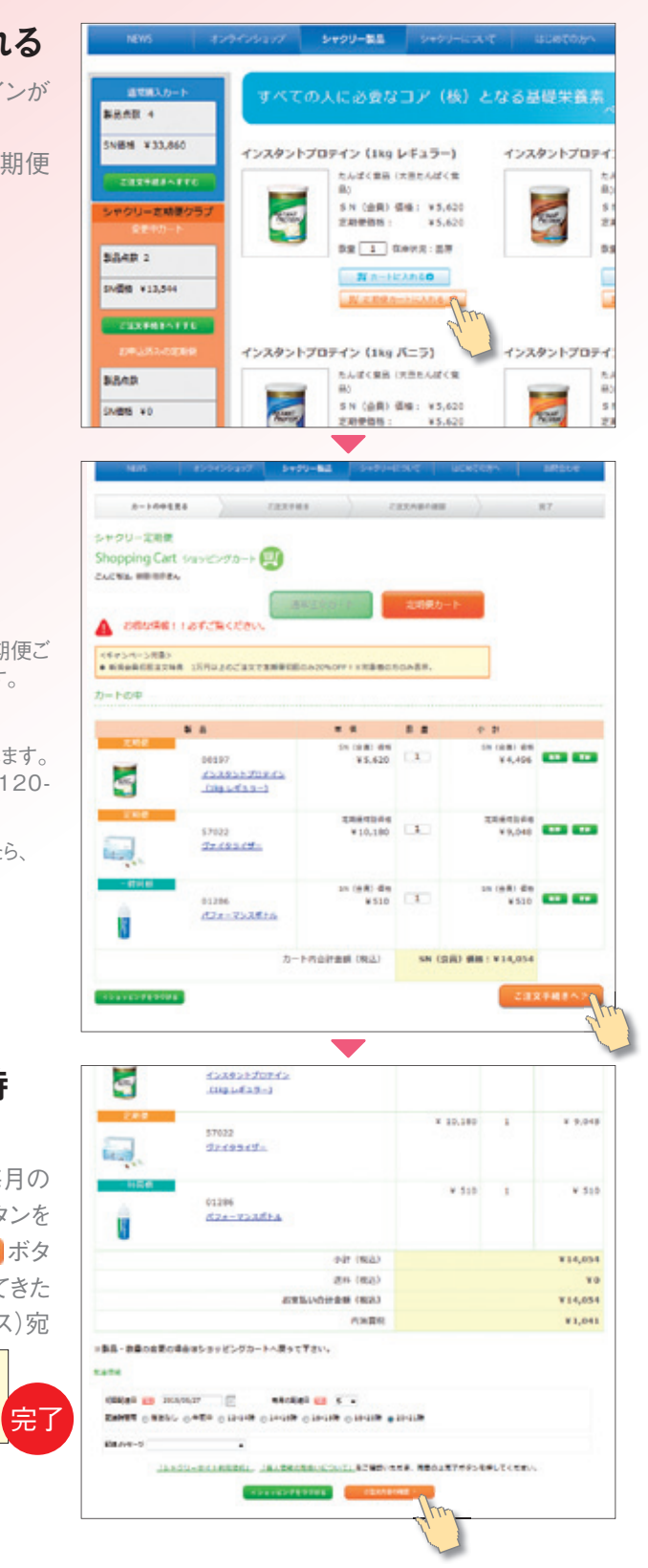

[定期便購入] 変更方法

10

《オンラインショップページ》 お申込済みの

定期便内容を確認する

たいほクラブの後 をクリック。

お申込済みの定期便内容を確認する場合 にはログインが必要です。 左側の「お申込済みの定期便」でも製品 点数とSN合計金額、次回配達日を確認で きます。

※ログインにはサイト利用登録が必要です。

#### STEP 11 追加・変更する

#産の内容を変更> をクリック。

製品の追加、変更、また配達日、配達時間の 変更も可能です。定期便のキャンセルは受 注センター(0120-39-8140)までご連絡くだ さい。

ONLINE SHOP #>94>94>9897 >· which the -04 ¥22.840 脳の栄養/ 6/30まで 語の栄養キャンパ 12 -20 354B ( SHERE \$14.05 - GA 11.00 1022099240 919129 214920 Auto Ship シャクリー素類的ラブ ー本のお中心で、物作取用をお思わする(シャクリー素的長クラブ) マイレージポイントや利用用用をお出わせな新たなどさせどまな物をおおしかいただけます。 お知り取分や明めの変形の引起です(ログイン物)。 A48 4 ----------HEAR BROACH 上市ジョンにはまたたよ
シャクソー注意またり 3340.3 ---------mman 20 ----15 20101 09-0340-0 943-0221 #018 #018 #01223#18 2 - 6 - 1 (CAR) 1209100-015 0 TROATS-9-CTR NAMES AND ADDRESS OF TAXABLE PARTY. 204-208 RESIR カナゴリから薬園を探す RCENT ECRO READS 1000 20.218 Teachy Maight Transfer Teach ■■×>セージ 104 A-VILOPEZ **CRITER** B-ATTRA 8 3 .... 8.2 0.21 104 ALAN 1 ¥ 9,048 ¥ 8,048 57033 2745349-Later Adda Lesi, BITTENTER M 00157 41129145-7015 -(180-1-5-8-7-1 1 4,496 Shakler × O 小品語の 二、 プレインフードって . 510 2172-10 2+2-0-- ALZAE3-2+ 000 2992 84 174-753854 ł. 上田橋 #14,054 and dental 10 #14,054 CERD RESOLUTION GARS \*1,041

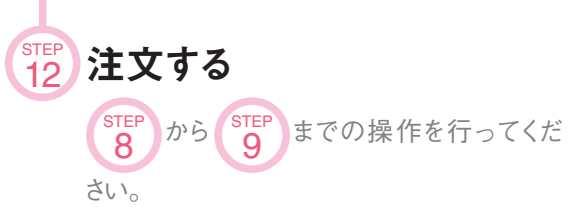

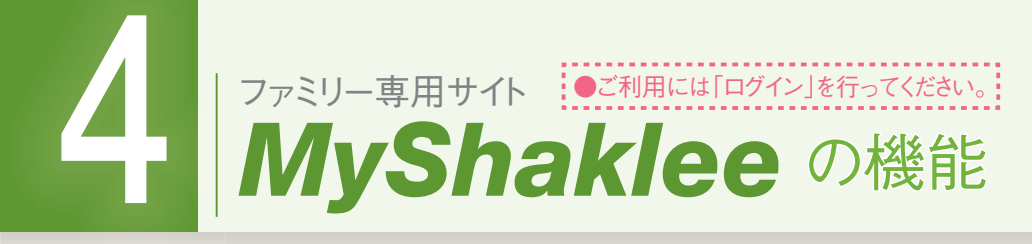

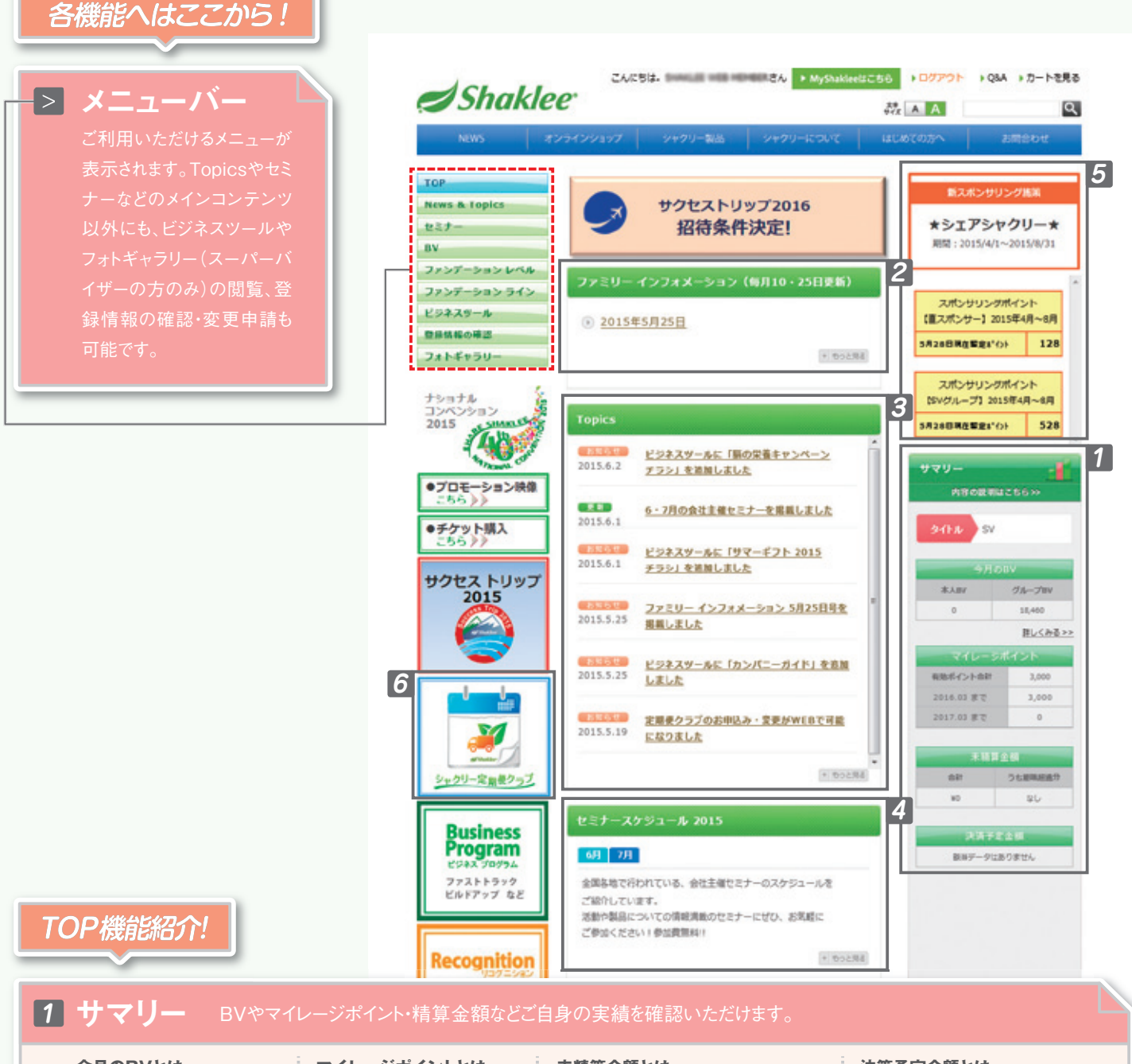

**今月のBVとは** 当月1日以降購入した製品等 のBV合計がリアルタイムで表 示されます。 マイレージポイントとは 定期便など適用プログラムの 利用により加算されるポイントが リアルタイムで表示されます。

#### 未精算金額とは

ご精算がお済みでない金額で、コンビニ・郵便局払いや自動引き落とし等の 金額です。(お支払い手続き後1~3営 業日後にMyShakleeに反映されます。)

6 定期便クラブ

#### 決算予定金額とは

月末締め翌月25日にお支払いいた だく金額です。(取引口座登録をい ただいているスーパーバイザー・グ ランドクラブの方に表示されます。)

# 2 ファミリー インフォメーション

シャクリーから会員の皆さまに向けての 定期の情報提供として、毎月10日と25 日の2回掲載します。

# 3 Topics (トピックス)

新製品やキャンペーン、サイト内の更新 情報などを告知します。 4 セミナースケジュール

全国で開催される会社王催セミナーの 予定を公開します。

# 5 シェアシャクリー

実施中のスポンサリング施策のご案内やスポンサリングポイント の実績が表示されます。 毎月定期的にお届けする定期便クラブの実施中の企画

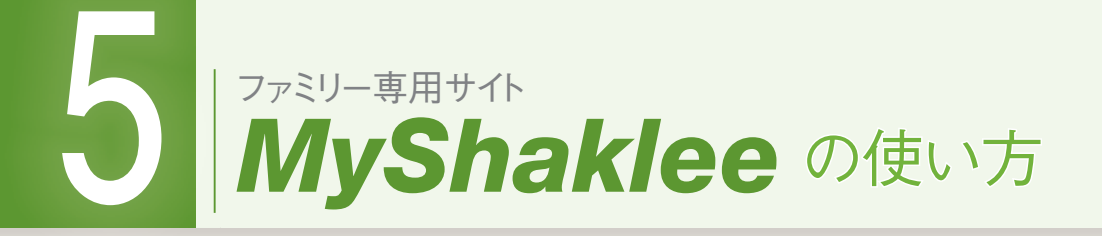

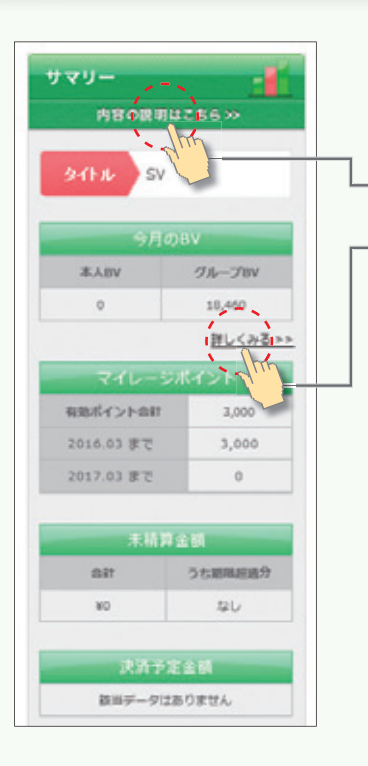

TOP

セミナ・

**News & Topics** 

ビジネスツール

ビジネス関連

サーヴェイ
登録情報の確認

フォトキ

▶キャンペーンチラシ

・製品パンフレット等

יעק

ファンデーション レベル ファンデーション ライン

# 1. サマリー

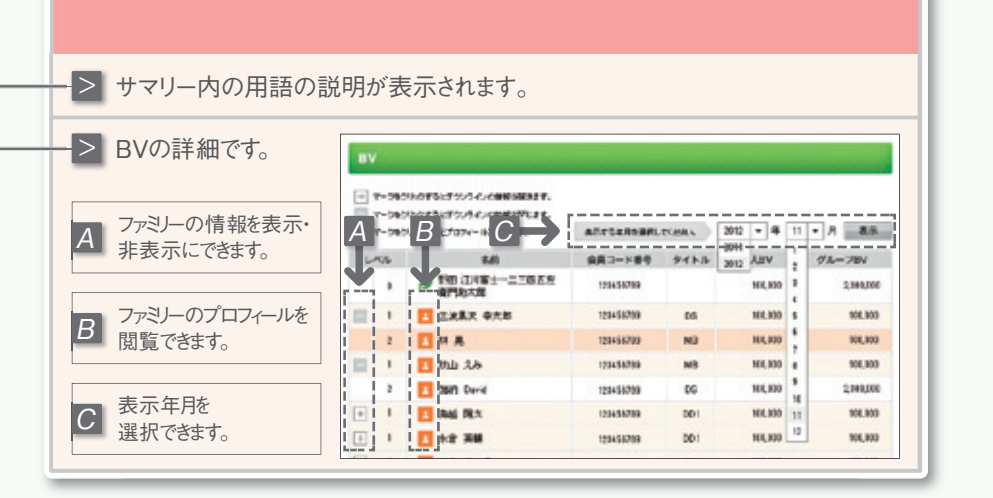

### 2. ビジネスツール

ビジネスツールはキャンペーンチラシ・製品パンフレット・ビジネス関連ツールなどを掲載していま す。印刷して、ファミリーにお伝えする時のツールとしてお使いいただいたり、ミーティングの時 にファミリーの皆さまで内容を確認するなど、ぜひご活用ください。

### > 閲覧したいビジネスツールをクリックすると表示されます。

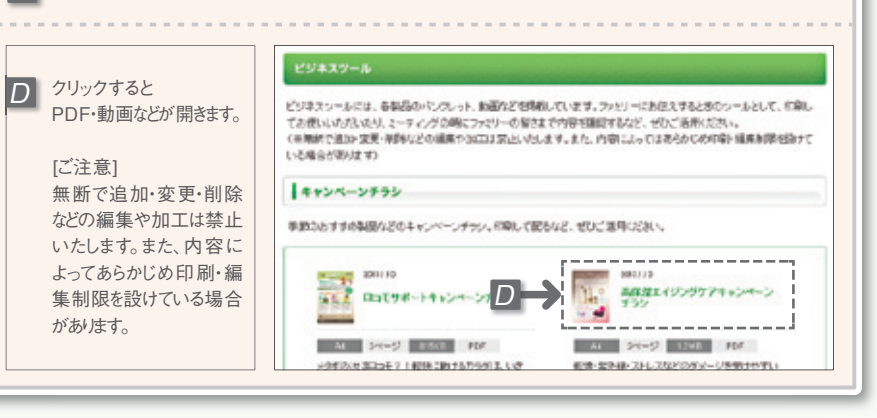

# 3. 登録情報の確認

ご住所」「メールアドレス」「パスワード」「定期便内容」などの変更申請ができます。

> 登録情報の確認をクリックして登録内容を確認し、変更したい項目 を再入力してください。

| <b>E</b> 各項目の「変更を申請す     | 意時情報の確認                                               |
|--------------------------|-------------------------------------------------------|
| る」をクリックすると変更画<br>面が開きます。 | ご説明に自然れたールフドレスをご知識しただけます。                             |
| [ご注意]                    | 28M                                                   |
| 住所変更に関しては申請い             | 98EA                                                  |
| ただいてからMyShakleeに         | ●変動号 〒183-8221                                        |
| 反映されるまで2~4営業日            | 作用 東京高齢(図書) 第二-0-1 新会主先が5-217                         |
| かかります。また反映される前           | 電面号 10-3500-1058                                      |
| にオンラインショッピングをご利          | 開きた、ただいでからみ、多いはいて苦味られたまでは、「深深日からいます。また、お、かいにはに石詰めたために |
| 用された場合は、変更前のご            | ボンタインシャッピングをごう用された用され、ま実用のご当時へのお着けたいますので、あたらのなどで来下る。  |
| 住所へのお届けとなぼす。             | 利用す 利用す 利用す 利用す 利用す                                   |